# How do I change where DynaROM Interpretation Reports save to?

Last Modified on 02/10/2022 2:25 pm PST

#### <u>Summary</u>

This document explains how to change the default save location for local DynaROM interpretation reports.

#### Before you Begin

- 1. Make sure you have the latest version of the MyoVision software registered for Feature Pack C or later. Download here: https://www.myovision.com/download
  - How Do I Check My Software Version or Feature Pack?
  - Updating Your MyoVision Software
  - How Do I Enter my Software Registration Key?
- 2. Ensure that Microsoft Word is installed and setup
  - If you have a new laptop or have never used Word before, open MS Word prior to creating the report to go through the setup prompts.
  - How do I install Microsoft Word?

# How to change the default save location for Local DynaROM Interpretation Reports

#### 1. Create folder for Interpretation Reports

If unsure how to create a new folder, see the Microsoft support document:
Create a new folder before you save your document by using File Explorer

### 2. Open Exam Interpretation Settings, Local

• Setup > Settings > Exam Interpretation > Local

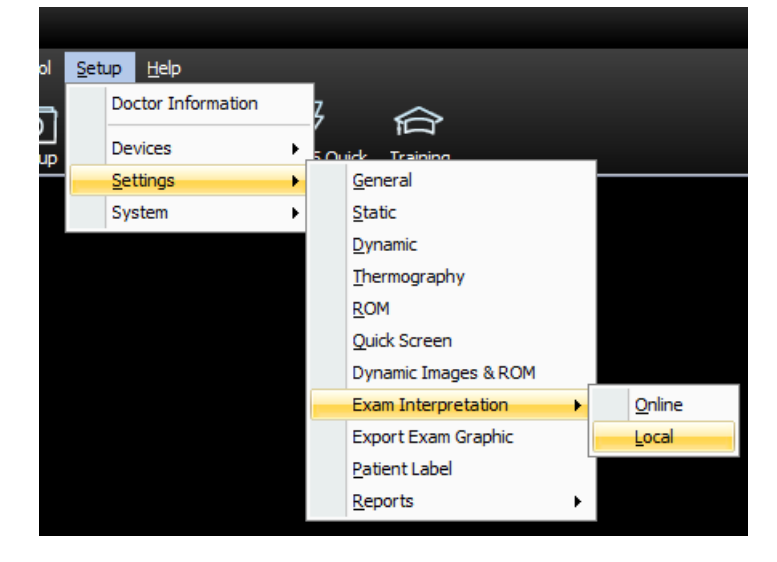

## 3. Uncheck the box for "Use Desktop 'My Reports' Interpretation folder"

| Local Exam Interpretation settings                                         | × |
|----------------------------------------------------------------------------|---|
| Installed Microsoft Office component                                       |   |
| Word 2016 Installed                                                        |   |
| You have everything required to start using the<br>Interpretation feature. |   |
| Report Output Location:                                                    |   |
| C:\Users\Kelly\Desktop\My Reports\Interpretation                           | - |
| Template                                                                   |   |
| C:\WinScan98\Template\                                                     |   |
| 📋 Use Desktop 'My Reports' Interpretation folder.                          |   |
| Skip Microsoft Office verification                                         |   |
| Show keyboard short-cut prompt                                             |   |
| Require 8 Cervical and 6 Lumbar exam pages to generate report.             |   |
| Online Help Close                                                          |   |

- 4. Change default report file location
  - Click the button below "Report Output Location:" labeled "..."

| Local Exam Interpretation settings                                         | x |
|----------------------------------------------------------------------------|---|
| Installed Microsoft Office component                                       |   |
| Word 2016 Installed                                                        | Т |
| You have everything required to start using the<br>Interpretation feature. | 1 |
| Report Output Location:                                                    |   |
| C:\Users\Kelly\Desktop\My Reports\Interpretation                           |   |
| Template                                                                   |   |
| C:\WinScan98\Template\                                                     |   |
| Use Desktop 'My Reports' Interpretation folder.                            |   |
| Skip Microsoft Office verification                                         |   |
| Show keyboard short-cut prompt                                             |   |
| Require 8 Cervical and 6 Lumbar exam pages to generate report.             |   |
| Online Help Close                                                          |   |

#### 5. Choose new file location

- Highlight the new file location then click "OK"
- •

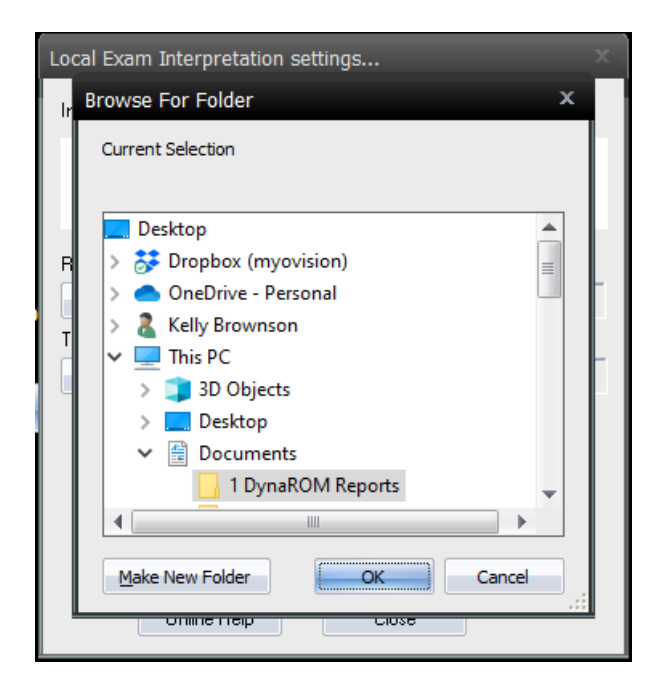

### 6. Confirm the location is correct then close settings

- The new folder location will show under "Report Output Location:"
- Click "Close"

| Local Exam Interpretation settings X                                    |
|-------------------------------------------------------------------------|
| Installed Microsoft Office component                                    |
| Word 2016 Installed                                                     |
| You have everything required to start using the Interpretation feature. |
| Report Output Location:                                                 |
| C:\Users\Kelly\Documents\1 DynaROM Reports                              |
| Template                                                                |
| C:\WinScan98\Template\                                                  |
| Use Desktop 'My Reports' Interpretation folder.                         |
| Skip Microsoft Office verification                                      |
| Show keyboard short-cut prompt                                          |
| Require 8 Cervical and 6 Lumbar exam pages to generate report.          |
| Online Help Close 2                                                     |